## 公式 LINE での施設予約

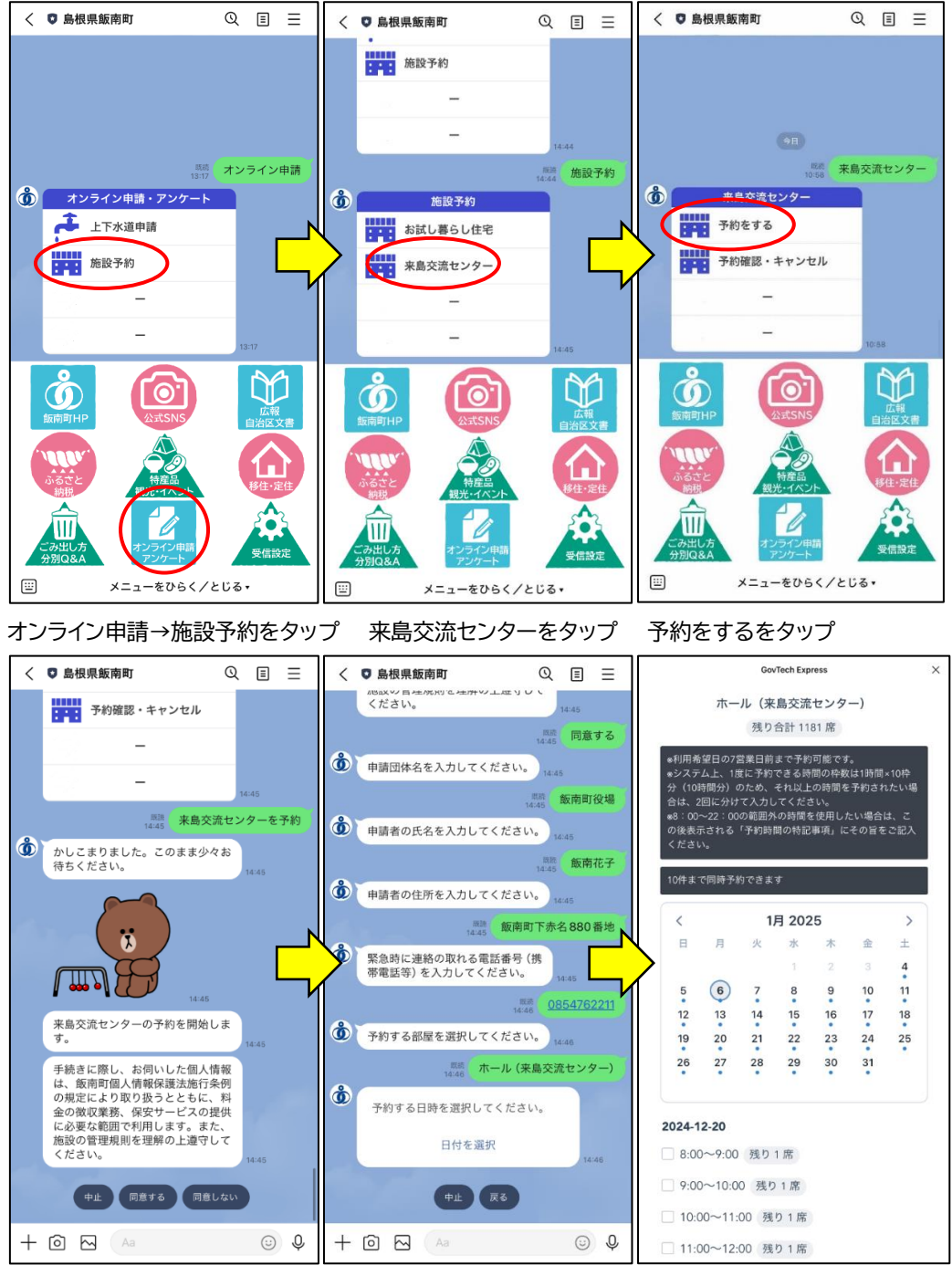

予約開始。質問に沿って回答します

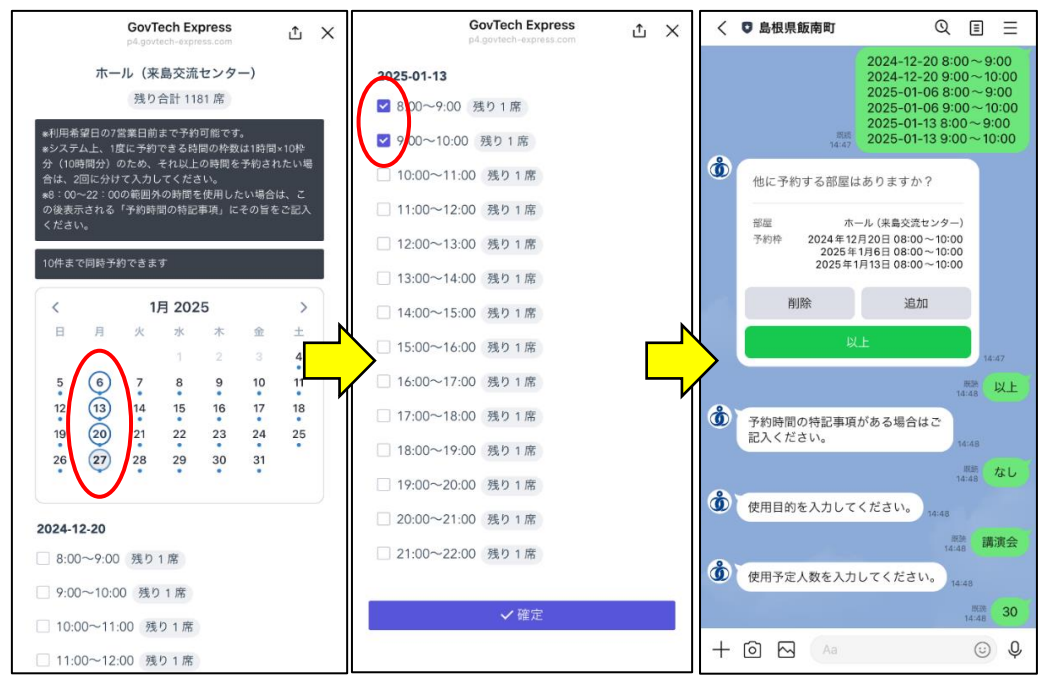

10 時間分以内であれば、複数日選択可。希望日を選択→希望時間帯を選択→確定

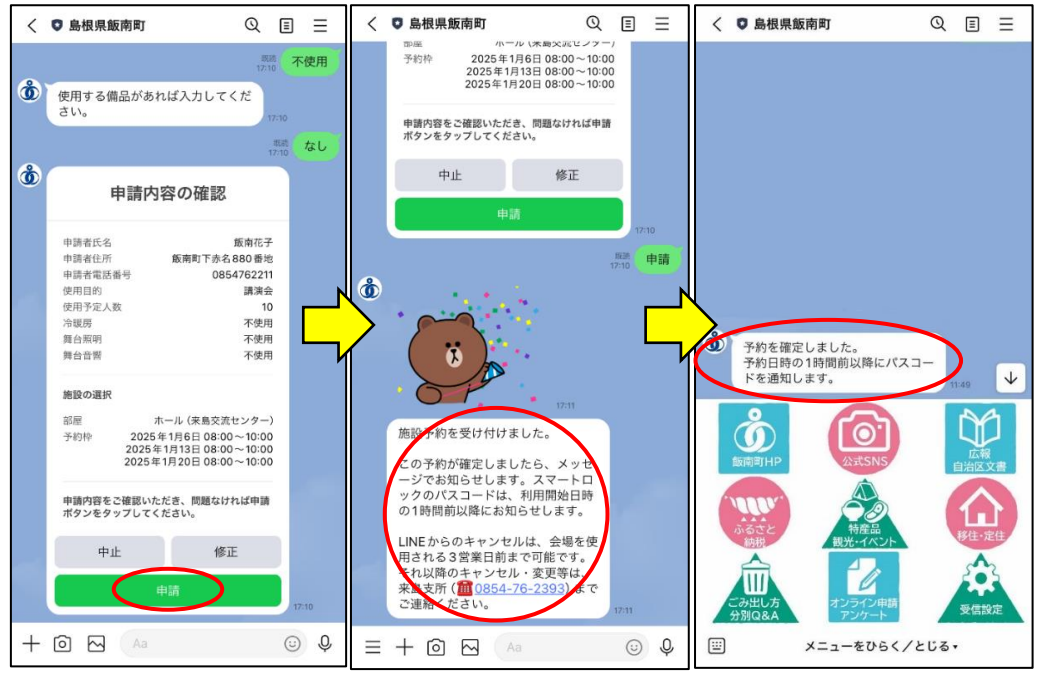

申請内容の確認をして、 間違いがなければ申請をタップ 上記の通り表示されたら、予約完了です。 このあと、数日中に予約確定のメッセージが届きます(↑)。 メッセージが届いた時点で、使用許可が下りたこととなります 予約のキャンセル方法 (キャンセルは予約日の3営業日前まで可能)

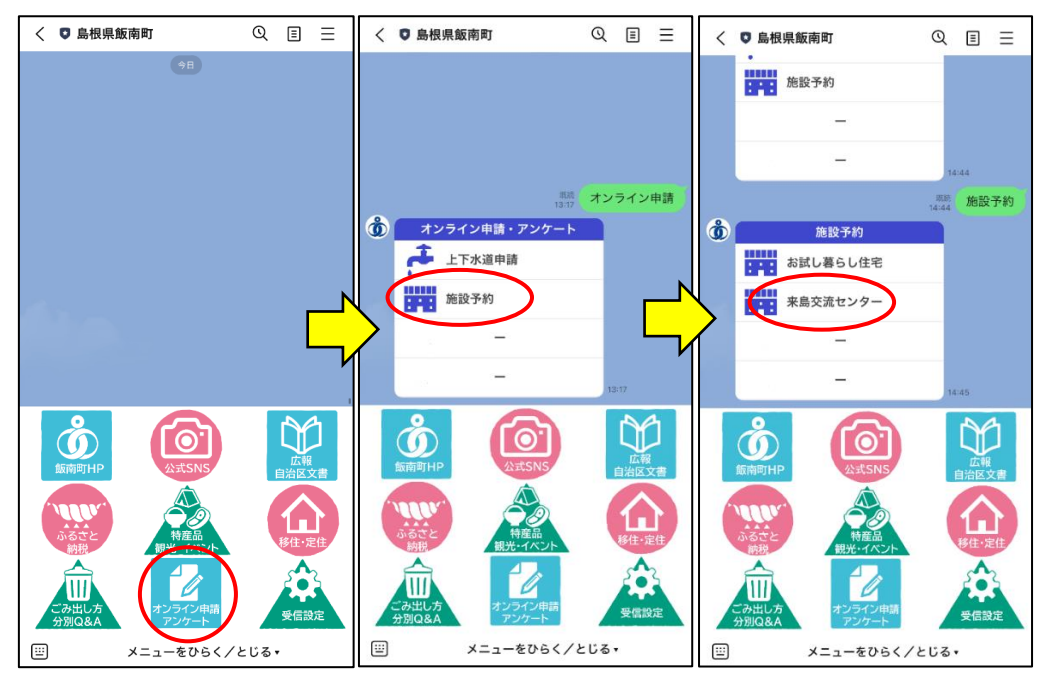

施設予約で、来島交流センターを選択

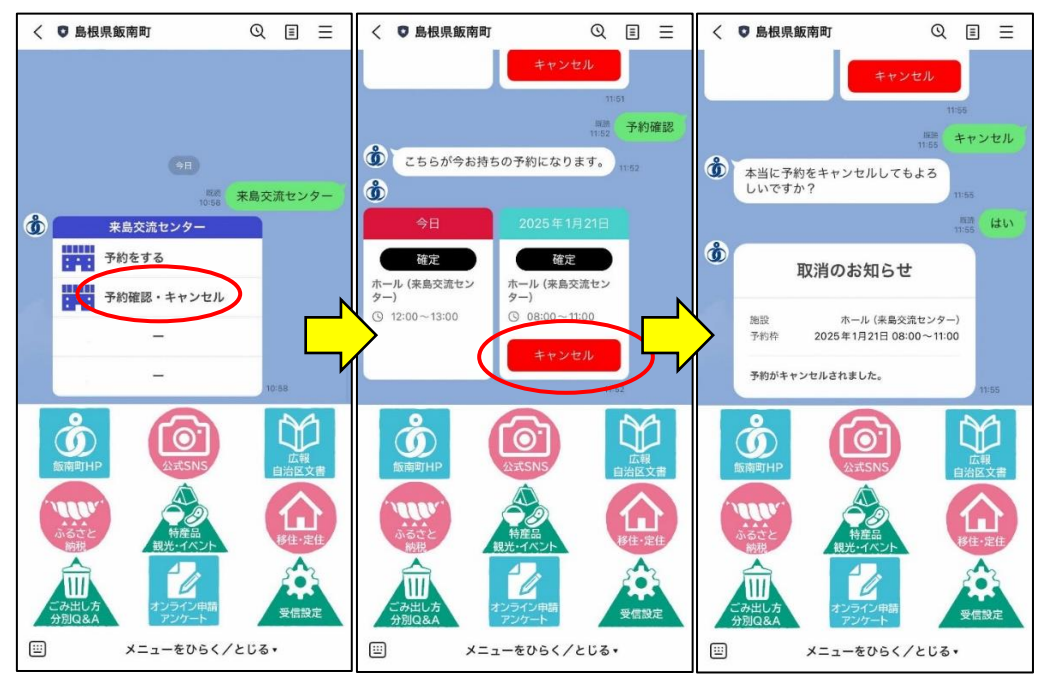

予約確認・キャンセルをタップ

キャンセルしたい日時を選択

間違いなければ「はい」をタップ